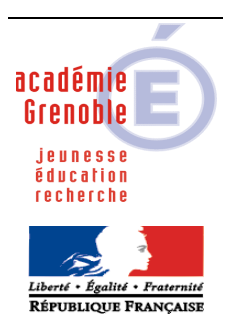

C entre A cadémique de R essources et de M aintenance I nformatique

Echirolles, le 10/06/2012

# Equipements - Assistance - Maintenance

Code fichier :Sta\_XP\_Harp2\_1checklist.doc

#### Mise en forme d'une station Windows XP Professionnel pour une installation avec Harp

Sommaire :

- 1. Préliminaires
- 2. Panneau de Configuration
- 3. Installations
- 4. Finalisation

### 1. Préliminaires :

### Sur la station :

Le disque dur est partitionné de la façon suivante : Partition **C Système** .. % du disque dur, Partition **D Travail** .. % du disque dur

| Les partitions sont formatées NTFS                                                                                           |
|----------------------------------------------------------------------------------------------------|
| Windows est activé                                                                                                    |
| L'administrateur local de la station a un mot de passe non vide, et différent du mot de passe de l'administrateur du domaine |
| La station est intégrée dans le domaine                                                                                      |
| Le compte "Admin_Harp'' ou ''adminh'' ou "conf_xp'' est ajouté au groupe des<br>Administrateurs locaux de la station         |

Ce compte correspond à un **utilisateur** de Harp membre du groupe des professeurs. (**Toutes les fonctions** d'administration de Harp lui sont attribuées)

<u>Ce compte est donc à la fois un compte du domaine et un compte local administrateur de la station</u>

→ voir doc « Un utilisateur du domaine ("adm\_harp") devient administrateur local d'une station Windows XP Pro intégrée au domaine »

**Note :** Avec **Windows XP**, tout utilisateur crée un répertoire personnel sur chaque station où il se connecte. Ce répertoire contient ses paramètres personnels (fond d'écran, écran de veille, configuration de **Internet Explorer**, configuration des logiciels installés, etc...). A la première connexion, l'utilisateur prend les paramètres de l'utilisateur par défaut stockés dans le répertoire **Default User**.

Afin que les utilisateurs puissent travailler avec les logiciels installés, il est nécessaire de recopier le profil de l'utilisateur qui a configuré la station et installé les logiciels dans ce répertoire **Default User**  $\rightarrow$  **Voir doc** « **Copie du profil <u>d'un compte vers l</u>'utilisateur par défaut (default\_user) »** 

Ce profil doit être le moins encombrant possible aussi est il est **<u>impératif</u>** que l'utilisateur « **Admin\_Harp** » soit un **utilisateur exceptionnel** <u>réservé à la configuration de la station</u> et à l'installation des logiciels afin de ne pas encombrer son profil avec des fichiers particuliers

Tous les comptes locaux sont supprimés sauf Administrateur, Admin\_harp, et ASPNET

Les compte Invité, SUPPORT\_388945a0, HelpAssistant sont désactivés

### Dans la base Harp :

Il existe un profil de verrouillage **XP** où toutes les clés sont avec les attributs **Géré** et **Non** (généralement appelé 00\_xp ,deverrou\_xp, noprotect\_xp, etc...)

#### 2. <u>Panneau de Configuration :</u>

| La session est | ouverte avec | le compte | « Admin_ | Harp » |
|----------------|--------------|-----------|----------|--------|
|                |              | r         |          | r      |

#### A. Icône Affichage

#### **Onglet Thème :**

Le Thème Windows classique est activé

### **Onglet Bureau :**

- Aucun arrière plan n'est défini
- Les icônes Mes documents, Poste de travail, Favoris réseau et Internet Explorer sont présentes sur le Bureau
- L'option Exécuter l'Assistant Nettoyage du bureau tous les 60 jours est décochée

### Onglet Ecran de veille :

Un écran de veille est choisi, réglé par exemple à 20 minutes

L'option A la reprise, protéger par mot de passe est décochée

### **Onglet Paramètres :**

La case Masquer les modes que ce moniteur ne peut pas afficher est cochée

### **B. Icône Barre des tâches et menu Démarrer**

### Onglet Barre des tâches :

- L'option Verrouiller la barre des tâches est cochée
- L'option Conserver la barre des tâches au dessus des autres fenêtres est cochée
- L'option Afficher la zone de lancement rapide est décochée

### **Onglet Menu Démarrer :**

- L'option Menu Démarrer classique est cochée
- L'option Activer le glisser-déplacer est cochée
- L'option Afficher l'invite de fermeture de session est cochée

| L'option Afficher la commande | Exécuter est cochée ( | (Elle sera masquée pa | ar le verrouillage |
|-------------------------------|-----------------------|-----------------------|--------------------|
| le Harp)                      |                       |                       |                    |

Toutes les autres options sont décochées

### C. Icône Connexions réseau, Connexion au réseau local :

| L'option Autoriser l'ordinateur à éteindre ce périphérique pour éco | onomiser l'énergie est |
|---------------------------------------------------------------------|------------------------|
| décochée                                                            |                        |

L'option Afficher l'icône dans la zone de notification une fois connecté est décochée

### Cas d'une station connectée à un serveur DHCP :

- L'option Obtenir une adresse IP automatiquement est cochée
- L'option Obtenir les adresses des serveurs DNS automatiquement est cochée

### D. Icône Date et heure

### Onglet Date et heure :

La **Date** est correcte

L'Heure est correcte

### E. Icône Options d'alimentation

### **Onglet Modes de gestion de l'alimentation :**

L'Extinction du moniteur est réglée à Jamais

L'Arrêt des disques durs est réglé à Jamais

La Mise en veille est réglée à Jamais

## Onglet Avancé :

L'option Toujours afficher l'icône sur la Barre des tâches est décochée

L'option **Demander un mot de passe lorsque l'ordinateur quitte la mise en veille** est décochée

### Onglet Mise en veille prolongée :

L'option Activer la mise en veille prolongée est décochée

### F. Icône Options des dossiers

### **Onglet Général :**

L'option Utiliser les dossiers classiques de Windows est cochée

- L'option Ouvrir tous les dossiers dans une fenêtre unique est cochée
- L'option Ouvrir les éléments par double-clic est cochée

## Onglet Affichage :

| L' | option A | ficher | le chemin | complet o | dans la | barre d | l'adresses | est cochée |
|----|----------|--------|-----------|-----------|---------|---------|------------|------------|
|----|----------|--------|-----------|-----------|---------|---------|------------|------------|

- L'option Afficher le contenu des dossiers système est décochée
- L'option Afficher le Panneau de configuration dans le Poste de travail est décochée
- L'option Masquer les extensions des fichiers dont le type est connu est décochée
- L'option Masquer les fichiers protégés du système d'exploitation est cochée
- L'option Rechercher automatiquement les dossiers et imprimantes partagés est décochée
- Après configuration des options, l'option Appliquer à tous les dossiers a été exécutée

## **Onglet Fichiers hors connexion :**

L'option Autoriser l'utilisation de fichiers hors connexion est décochée

## **G. Icône Options Internet**

## **Onglet Général :**

La Page de démarrage est la Page vierge ou celle désirée

| L' <b>historique</b> de navigation est <b>supprimé</b> (cocher les 6 points et décocher la conservation des données des sites web favoris) |
|----------------------------------------------------------------------------------------------------|
| L'option supprimer l'historique de navigation en quittant le navigateur est cochée                                                         |
| Les Fichiers Internet temporaires sont déplacés vers le répertoire suivant :<br>C:\Program Files\Internet Explorer ou C:\Windows\Temp      |
| Pour l'Historique des sites visités, le nombre de Jours pendant lesquels ces pages sont conservées est réglé à 0                           |
| La gestion des modules complémentaires a été paramétrée                                                                                    |
| Les favoris ont été supprimés                                                                                                    |
| <u>Onglet Sécurité :</u>                                                                                                    |
| Le site http://*.windowsupdate.microsoft.com est ajouté parmi les Sites de confiance                                                       |
| Onglet Confidentialité :                                                                                                    |
| L'option Activer le bloqueur de fenêtres publicitaires est cochée                                                                          |
| Si besoin, certains sites sont ajoutés parmi les sites autorisés à utiliser des cookies                                                    |
| Onglet Connexion :                                                                                                    |
| L'option Utiliser un serveur proxy pour votre réseau local est cochée                                                                      |
| L'Adresse IP du serveur proxy est renseignée                                                                                               |
| Le <b>Port</b> du serveur proxy est renseigné                                                                                              |
| L'option Ne pas utiliser de serveur proxy pour les adresses locales est cochée                                                             |
| L'adresse 172.16.*. est ajoutée dans les Exceptions                                                                                        |
| (remarque : avec le navigateur firefox, l'exception à indiquer est 172.16.0.0/16)                                                          |
| Onglet Programmes :                                                                                                    |
| L'option m'indiquer si Internet Explorer n'est pas le navigateur par défaut est décochée                                                   |
|                                                                                                    |
| <u>Onglet Avances :</u>                                                                                                    |
| Dans JAVA (si java est installé) l'option utiliser JREpour <applet> est cochée</applet>                                                    |
| Dans Navigation, l'option Désactiver le débogage de scripts (Internet Explorer) est cochée                                                 |
| Dans Navigation, l'option <b>Désactiver le débogage de scripts (autres applications)</b> est cochée                                        |
| Dans sécurité, l'option Vider le dossier fichiers internet temporaires lorsque le navigateur est fermé est coché                           |
|                                                                                                    |

# H. Icône Options régionales et linguistiques

### **Onglet Options régionales :**

La langue des Standards et formats est Français (France)

Le Symbole décimal est la virgule

Le Symbole monétaire est l'Euro

### **Onglet Langues :**

- Les icônes de la Prise en charge de langues supplémentaires sont décochées
- La langue EN Anglais (Etats-Unis) est supprimée

## I. Icône Son et périphériques audio

### **Onglet Volume :**

- L'option Placer l'icône de volume dans la barre des tâches est cochée
- L'option Casque stéréo est choisie comme Configuration des haut-parleurs

### J. Icône Système

## **Onglet Matériel :**

Aucun **Périphérique** n'est en erreur

### Onglet Avancé :

L'option Désactiver le rapport d'erreur est cochée

La variable d'environnement **TEMP** pour <u>l'utilisateur</u> a été modifié et a pour valeur **%Windir%\Temp** (ou 1 dossier créé spécifiquement pour les besoins)

La variable d'environnement **TMP** pour <u>l'utilisateur</u> a été modifié et a pour valeur **%Windir%\Temp** (ou 1 dossier créé spécifiquement pour les besoins)

## Onglet Utilisation à distance :

L'option Autoriser l'envoi d'invitations d'assistance à distance à partir de cet ordinateur est cochée

L'option Autoriser le contrôle à distance de cet ordinateur est cochée

L'option Autoriser les utilisateurs à se connecter à distance à cet ordinateur est cochée

### 3. Installations :

### A. Windows Update

Le Service Pack 3 est installé

Les Mises à jour critiques sont effectuées ainsi que les mises à jour logicielles concernant framework.net

#### <u>Après les mises à jour,</u>

Si l'on a choisi d'installer IE8, on l'a utilisé au moins une fois et paramétré

Les paramètres système sont vérifiés(clic droit sur poste de travail) - Onglet Restauration du système : L'option Désactiver la restauration du système est décochée mais on a purgé le contenu en la désactivant puis en la réactivant (gros gain de place sur le disque)

Les **désinstallations des correctifs** windows sont **supprimées** (fichier <u>199-Supr-</u> <u>PackUnInstall-KBxxx.zip</u> à télécharger sur notre site) ou avec ccleaner en activant cette option

Les fichiers et dossiers contenus dans C:\windows\SoftwareDistribution\Download sont supprimés

### **<u>B. Fusion de clés de registre :</u>**

Le bat <u>désactivation autorun tous types de lecteurs</u> est éxécuté

La clé de registre pour activer le <u>clavier numérique</u> au démarrage est fusionnée

La clé de registre pour désactiver <u>l'assistant de recherche</u> est fusionnée (recherche classique)

La clé de registre pour définir P:\ comme <u>répertoire de téléchargement</u> par défaut est fusionnée

Eventuellement, <u>les clés de registre permettant d'afficher un message au démarrage</u> du poste (ex : merci de lire et signer la charte informatique) ont été fusionnées

Eventuellement, les clés pour désactiver les <u>maj de java</u>, <u>maj media player</u> et <u>le raccourci clavier</u> pour passer en qwerty

### C. Installation et paramétrages des applications :

La dernière version de **DirectX** est installée

La dernière version de **Windows Media Player** est installée et lancée une fois pour la paramétrer ( **et ou** <u>éventuellement</u> **celle de Real Player**)

La dernière version de **Flash Player** est installée

Un **lecteur de PDF** est installé (<u>PDF X-Change Viewer</u> ou Acrobat Reader est installé et paramétré (désactivation des mises à jour automatiques)

**Firefox** est installé et paramétré

L'utilitaire **QuickTime** est installé et paramétré (désactivation des mises à jour automatiques - pas de présence dans la barre des tâches)

L'applet **JAVA** est installée et paramétrée (pas de mises à jour automatiques - pas de présence dans la barre des tâches)

L'utilitaire **Daemon Tools** est installé, francisé, et paramétré (choix du lecteur, emulations)

L'utilitaire **Ccleaner** est installé et paramétré (<u>version 3.19 téléchargeable sur notre site</u> ou voir si version plus récente sur <u>http://www.filehippo.com/fr/download\_ccleaner</u>)

L'utilitaire Espace Disque est installé (clic droit sur le .inf puis installer)

L'utilitaire Uphclean est installé

Les autres **logiciels locaux** sont installés

Le répertoire All Users\Logiciels locaux est <u>éventuellement</u> créé et les permissions sont attribuées au répertoire All Users\Logiciels locaux (voir doc <u>Créer un sous menu Programmes</u> locaux non gérés par Harp)

Les logiciels réseau sont installés

## 4. <u>Finalisation :</u>

A. Suppression des options de démarrage inutiles : (avec msconfig par exemple)

Les éléments de démarrage inutiles sont désactivés [exemples : quicktime (qtask.exe), maj des imprimantes hp, messenger (msmsgs), etc...]

## **B. Installation des clients Symantec :**

Le client de console Symantec Ghost est installé

Le client Symantec Antivirus est installé et les définitions de virus sont à jour

## C. Redirection de Mes documents :

Le répertoire Mes documents est redirigé vers P:\

# **D. Installation des imprimantes :**

Les imprimantes locales et réseaux sont installées et testées

# E. Installation de Harp :

- Le client **Harp** est installé
- Le module **Vnc** est installé
- La station est déclarée dans la base Harp
- Les utilisateurs, les logiciels, les périphériques sont associés à cette station
- Le profil de verrouillage"00\_xp" ou "deverrou\_xp" est associé à cette station

# F. Configuration du Centre de sécurité :

- L'option Désactiver les mises à jour automatiques est activée
- La Protection antivirus est activée
- Le Pare feu est désactivé

### G. Copie du profil en tant qu'administrateur local

Dans C:\Program Files\Harp\StartBckp tous les dossiers correspondant aux utilisateurs <u>sauf le</u> <u>dossier de Admin\_Harp et les dossiers COMMON</u> sont supprimés

La taille du profil de « Admin\_Harp » est à vérifié avec **Espace Disque** et nettoyé avec l'utilitaire **ccleaner** et aussi **manuellement** [penser à supprimer : favoris de ie, log de sav, msi de java (sun), msi de adobe, cache de google earth, cache de java, etc...]

Une copie du dossier Default User est faite par sécurité

Le **profil Default user** est **remplacé** par celui de l'utilisateur "**Admin\_Harp**"

→ Voir doc "Copie du profil <u>d'un compte vers l</u>'utilisateur par défaut (Default User)"

Vérifier que tous les comptes et profils d'utilisateurs sauf administrateur (local), Admin\_harp, All User, et Defaut User sont supprimés (en principe, à ce stade, il n'y en a pas)

## I. Vérifications avec un compte de test :

La station est connectée au réseau avec un compte utilisateur différent du compte Admin\_Harp (compte de test à créer dans harp)

La création du profil pour le compte de test s'effectue normalement et rapidement

Tous les logiciels associés à la station sont testés

Les tests d'impression sont effectués

# J. Préparation au vidage d'image avec Ghost :

La session est ouverte avec le compte "admin\_harp"

Le profil du compte de test est supprimé

Vérification : dans l'explorateur de fichiers, l'option "Ne pas afficher les fichiers et dossiers cachés" est cochée

Les paramètres de la station sont vérifiés dans la console **Symantec Ghost (nom, domaine, modèle dos)** 

La station apparaît dans la console **Symantec Center** (**bonne version de sav : 10.1.6 et bonne date des définitions**)

Harp est actif : la station est protégée avec le profil de verrouillage station 00\_XP, ou deverrou\_xp

La clé GUID de symantec antivirus est supprimée (reg à fusionner à télécharger sur notre site)

La station est à nouveau nettoyée des fichiers temporaires, cookies, etc...avec ccleaner

→ Ne pas fermer la session. Exécuter la tâche de vidage de la station avec ghost. Penser à réassocier le profil de verrouillage habituel sur cette station.